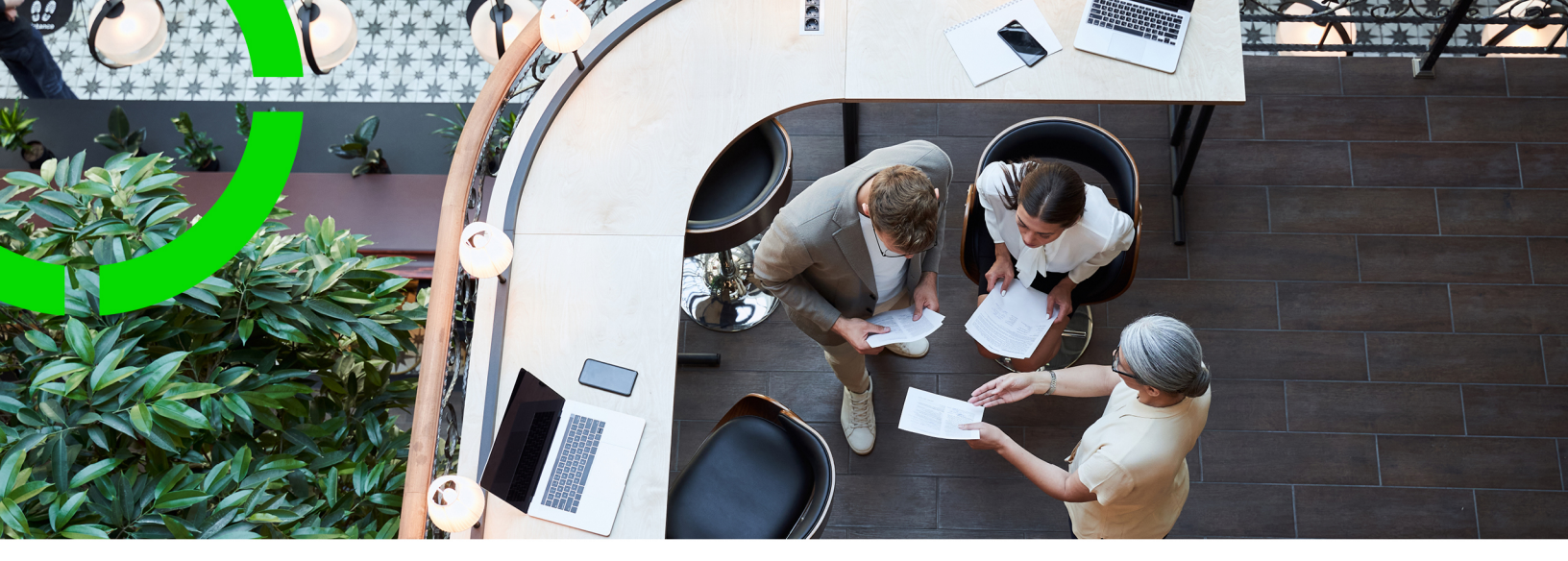

# Service Providers - Unit pricing for products

Planon Software Suite Version: L111

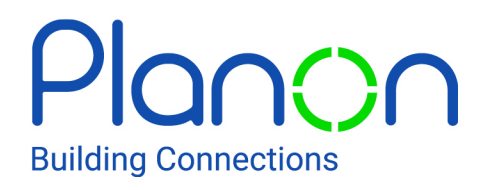

© 1997 - 2024 Planon. All rights reserved.

Planon and the Planon logo are registered trademarks of Planon Software Development B.V. or its affiliates. All other product and company names mentioned herein are trademarks or registered trademarks of their respective companies. Planon Software Development B.V., its affiliates and/or licensors own the copyright to all Planon software and its associated data files and user manuals.

Although every effort has been made to ensure this document and the Planon software are accurate, complete and up to date at the time of writing, Planon Software Development B.V. does not accept liability for the consequences of any misinterpretations, errors or omissions.

A customer is authorized to use the Planon software and its associated data files and user manuals within the terms and conditions of the license agreement between customer and the respective legal Planon entity as soon as the respective Planon entity has received due payment for the software license.

Planon Software Development B.V. strictly prohibits the copying of its software, data files, user manuals and training material. However, customers are authorized to make a back-up copy of the original CD-ROMs supplied, which can then be used in the event of data loss or corruption.

No part of this document may be reproduced in any form for any purpose (including photocopying, copying onto microfilm, or storing in any medium by electronic means) without the prior written permission of Planon Software Development B.V. No copies of this document may be published, distributed, or made available to third parties, whether by paper, electronic or other means without Planon Software Development B.V.'s prior written permission.

# About this Document

#### **Intended Audience**

This document is intended for Planon Software Suite users.

#### **Contacting us**

If you have any comments or questions regarding this document, please send them to: <a href="mailto:support@planonsoftware.com">support@planonsoftware.com</a>.

#### **Document Conventions**

**Bold** Names of menus, options, tabs, fields and buttons are displayed in bold type.

*Italic text* Application names are displayed in italics.

CAPITALS

Names of keys are displayed in upper case.

#### **Special symbols**

| 1 | Text preceded by this symbol references additional information or a tip.                                                    |
|---|----------------------------------------------------------------------------------------------------|
| • | Text preceded by this symbol is intended to alert users about consequences if they carry out a particular action in Planon. |

# **Table of Contents**

| About Unit pricing for products               | ) |
|-----------------------------------------------|---|
| Concepts6                                     | ; |
| Unit price list6                              | ; |
| Linked products6                              | ; |
| Product unit prices7                          | , |
| Product volume discounts7                     | , |
| Vorking with Product unit pricing             | ; |
| Adding a unit price list and linking products | ; |
| Adding product unit prices                    | ; |
| Adding volume discounts                       | ) |
| Field descriptions - product unit pricing10   | ) |
| Product unit price fields10                   | ) |
| Product volume fields11                       |   |
| ndex12                                        |   |

## About Unit pricing for products

In the service provider market, contracts are increasingly being concluded between service providers and their customers in which they agree on a unit price (UP) for a product.

In the Planon Service Providers solution, **Unit pricing** can be a useful addition: it can ensure that you, as service provider, remain competitive in your market, for both hard and soft services.

By implementing the unit pricing functionality, you create an alternative to the default revenue generation for products / materials, which is based on data from material lines and service terms. Because with unit pricing you can implement *dynamic pricing* ('time-dependent' pricing) and offer *volume discounts*.

In short: Unit pricing <u>does not replace</u> a contract in which service agreements were made about time (SLAs), labor hour costs, *material costs*, subcontractor costs, travel costs and bonus/malus. Rather, the feature is an addition to existing service agreement(s). Both price calculation methods - *time/materials* and *unit pricing* - will result in revenues being charged to the customers, with the big advantage that all can be combined in a single contract.

## Concepts

The following topics describe the concepts that are key to understanding the functionality.

### Unit price list

The first step when configuring unit pricing for customer contracts, is to define a 'library' of **Unit price lists** (UPLs). This can be done in the **Unit price lists** TSI. These price lists can be used later as a starting point when creating specific **Contract price lists** for a customer contract. One reason for having multiple lists of unit prices in the library might be that you require separate lists for different countries or regions. But of course there are many other conceivable use cases.

Once a UPL is added to the library, you can *link* products and product unit prices, for each product that may be relevant to your customer contracts. Products on the unit price list may include maintenance materials, spare parts or cleaning agents, but also catering products for example. In any case, the selection of products depends on the type of customers and/or regions you are defining the unit price list for. See Linked products for more information on the links.

When you are satisfied that the unit price list (and related data) is configured correctly, you can set its status from **In preparation** to **Active**. Unit price lists that are no longer relevant can be **Ended** and subsequently **Archived**.

Benefits: the use of a **Unit price lists** library will facilitate the work of sales and contract managers when they are linking products to a customer contract.

The **Unit price list** is just the starting point for your contract negotiations. The actual product prices that will be agreed for a specific customer contract can deviate from the price in the unit price list. These contractually agreed prices are defined by the *contract specific lists* and *contract specific exceptions*.

## Linked products

Once you have created a **Unit price list** you can start linking relevant products. These products are available in the **Products** TSI.

The *links* between the **Unit price list** and the **Products** are *time-aware*. This means that they take the reference date into account and have a clear start date and - optionally - an end date.

Good to know:

• the links between unit price list and products cannot overlap in time, nor can they be defined for a period that is outside that of the unit price list. • during the period defined in the link, the data of any linked products, such as the product price, is kept in sync.

See Time aware links for general information on the use of time aware links in Planon's Service Providers solution.

#### Product unit prices

When you have linked product to the unit price list, you can continue adding **Product unit prices**.

Good to know:

Product unit prices are life cycle aware

The life cycle concept applies to a specific set of business objects within Planon, among which **Contracts**. See the topic Life cycle to understand how life cycles work for contracts. In the **Unit price lists** TSI, the same principle is applied to product unit prices.

- Product prices for the same product cannot overlap with each other within the linked unit price list. They also have to fall within the period of the unit price list.
- On the product unit price you will see the applicable product unit (pieces, kilograms, liters etc). You can also specify a Standard price, enter the applicable Tax/VAT, and indicate whether or not the price is a Fixed price.

#### Product volume discounts

Customers can be granted discounts when they order larger volumes of a product. There are two methods for volume discounts within the **Unit pricing** solution. You can apply a volume discount to the **product price** or apply a **discount percentage**.

Good to know:

- Volume discounts are life cycle aware. This means that by making changes you automatically create a new version of the volume discount record that is valid from that point onwards. You cannot make these changes directly. You must specifically add a modification for the product volume discount.
- Only one type of product volume discount can apply to a product price at the same time.

## Working with Product unit pricing

This section describes the various functions available in the **Product unit pricing** solution.

#### Adding a unit price list and linking products

You can set up a 'library' of unit price lists to prepare standards for product pricing in customer contracts.

Fill your library with relevant unit price lists by following this procedure.

#### Procedure

- 1. On the navigation panel, select the **Unit price list** TSI.
- 2. Select the Unit price lists selection level.
- 3. On the action panel, click Add.
- Enter a Code, Name, Start date and optionally an End date or Comments.
- 5. Save.
- 6. On the action panel, click Linked products (UPL).
- In the Products dialog, select the Add links option and enter a start date for the links.

The links between unit price list and products are time aware. This means that they take the reference date into account and have a clear start date and - optionally - an end date.

- In the Linked products (UPL) Add link(s) dialog, select the relevant products and add them to the price list by moving them to the Linked section.
- 9. Click OK.

When you are done linking products, continue with defining any volume discounts you might want to offer to your customers.

#### Adding product unit prices

With the following procedure you can define a product unit price of a linked product.

Product unit prices are life cycle aware. See: Product unit prices.

#### Procedure

- In the Unit price lists TSI, navigate from the relevant unit price list down to the relevant linked product at Product details > Linked price list products.
- 2. Go to the Product unit prices level.
- 3. On the action panel, click Add.
- 4. On the data panel fill in the relevant fields.

See Product unit price fields for the field descriptions.

5. Click Save.

You can now proceed with defining any applicable volume discounts.

#### Adding volume discounts

You can apply a volume discount to the **product price** or apply a **discount percentage**.

With the following procedure you can define volume discounts for a product unit price of a linked product.

#### Procedure

- 1. In the **Unit price lists** TSI, navigate from the relevant unit price list down to the relevant linked product and product unit price.
- 2. On the action panel, either click Add Percentage-based volumes or Add Price-based volumes.

See Product volume discounts for the difference between the two options.

3. On the data panel fill in the relevant fields.

#### See Product volume fields for the field descriptions.

4. Click Save.

# Field descriptions - product unit pricing

The following section(s) describe(s) the fields, their purpose and meaning.

### Product unit price fields

| Field                    | Description                                                                                                    |
|--------------------------|----------------------------------------------------------------------------------------------------|
| Actual end<br>date       | Displays the end date of the entire <b>Product unit price</b> record.                                                                     |
| Actual start<br>date     | When initially adding a <b>Product unit price</b> record or when modifying it: select the start date for the entire record.               |
| Code                     | Displays an auto-generated code.                                                                                                    |
| End date                 | End date of the life cycle of the product unit price.                                                                                     |
| Fixed fee                | Life cycle aware field. Enter the applicable fee for the product.                                                                         |
| Fixed price?             | Life cycle aware field. By selecting <b>Yes</b> or <b>No</b> , you can indicate whether the product unit price should be fixed or not.    |
| Linked product           | Displays the Linked product (M:n link between Unit price list and Product).                                                               |
| Name                     | Initially displays the product name. You can edit this field.                                                                             |
| Previous<br>modification | Reference to the previous life cycle (in time). This field is<br>updated if a life cycle is inserted between two existing life<br>cycles. |
| Price list<br>product    | Read-only reference to the product's code and name within the selected life cycle.                                                        |
| Standard price           | Life cycle aware field. Enter the applicable standard price for the product.                                                              |
| Start date               | Start date of the life cycle of the product unit price.                                                                                   |
| Unit                     | Read-only calculated field, displaying the unit of measurement of the linked product.                                                     |

## Product volume fields

| Field                    | Description                                                                                                    |
|--------------------------|----------------------------------------------------------------------------------------------------|
| Actual end<br>date       | Displays the end date of the entire <b>Product volume</b> record.                                                                           |
| Actual start<br>date     | Displays the start date of the entire <b>Product volume</b> record.                                                                         |
| Code                     | Enter a code.                                                                                                    |
| Discount<br>percentage   | If you add a <b>Percentage-based product volume</b> : enter the relevant discount percentage.                                               |
| End date                 | Read-only. Displays the end date of the life cycle of the product volume.                                                                   |
| Max. quantity            | This calculated field is updated by the system. It displays the maximum quantity when the <b>Min. quantity</b> field is cleared or updated. |
| Min. quantity            | Enter the minimum product quantity for the discount to be applied.                                                                          |
| Name                     | Enter a relevant name for the product volume record.                                                                                        |
| Previous<br>modification | Reference to the previous life cycle (in time). This field is updated if a life cycle is inserted between two existing life cycles.         |
| Price                    | If you add a <b>Price-based product volume</b> : enter a relevant discount price.                                                           |
| Price list<br>product    | 'Insert-only' reference to the product code and name. After initial insert, the field value becomes read-only.                              |
| Start date               | Read-only. Start date of the life cycle of the product volume.                                                                              |
| Unit                     | Read-only calculated field, displaying the unit of measurement of the linked product.                                                       |

# Index

## С

concepts 6

#### F

Field descriptions 10

#### Ρ

Product unit price add 8 fields 10 Product unit pricing working with 8 Product volume fields 11 Product volume discount percentage-based 7 price-based 7

#### U

Unit price list add 8 Service providers 6 Unit pricing life cycle-aware 7 linked products time aware link 6 product unit price 7 Unit pricing for products introduction 5 Service providers 5

#### V

Volume discounts in unit pricing add percentage-based 9 add price-based 9